## **BM816 Coperation manual\_V1.2**

## **Important Statements**

## **Copyright Notice**

All right reserved: ShangHai broad mobi Communication Technology Co LTD This material and contains all of the content belong to ShangHai broad mobi Communication Technology Co LTD, and it is protected by Chinese law and any relevant copyright from international convention. anyone who donothave the authorization in written form by ShangHai broad mobi Communication Technology Co LTD cannot copy, spread, modify or other methods to use part or all of content, the offender will be investigated and affixed legal liability.

## **Unguaranteed Statements**

Shanghai broad mobi Communication Technology Co LTD does not make express or implied statement or guarantee for any details from this document, and also not be responsible for Specific purpose of marketability and applicability or any indirect, special, or jointly any loss.

## **Confidential Statements**

The information from this document include any attachment is confidential information. The receiver must know this document is classified, only use to the prescriptive purpose,

and cannot leak out this document to any third party.

## **Disclaimer Statements**

The company does not undertake any property or personal injury caused by inappropriate operation. Please must follow technical specifications and reference design from the manual. Before the statement, the company has right to make changes according the development of technological, and version change without prior notice.

## Contents

| 1. Introduction                                         | 3  |
|---------------------------------------------------------|----|
| 1.1 Purpose                                             | 3  |
| 1.2 General view                                        | 3  |
| 2. Brief Introduction                                   | 3  |
| 2.1 Necessary equipment                                 | 3  |
| 2.2 Feature                                             | 4  |
| 2.3 Parameter                                           | 4  |
| 2.4 System block diagram                                | 6  |
| 2.5 RF Interface                                        | 6  |
| 3. Set up and Install                                   | 7  |
| 3.1The Construct of Hardware Environment                | 7  |
| 3.2 The Construct of Software Environment               | 13 |
| 4. Debugging and Testing                                | 18 |
| 4.1 How to use USB cable to communicate                 | 18 |
| 4.2 How to make data connection                         | 19 |
| 4.3 How to make voice call out                          | 22 |
| 4.4 How to check module information and SIM card status | 23 |
| 4.5 How to set airplane mode                            | 24 |
| Additional testing, Part 15 Subpart B disclaimer        | 25 |
| Compliance Information                                  | 25 |
| FCC Caution:                                            | 25 |
|                                                         |    |

#### 1. Introduction

BM816 EVB use for testing the function and performance of BM816 module, and provide relevant assessment to help customer develop application.

#### **1.1 Purpose**

This document detailed describes the basic function of BM816 and point out the main feature is data transmission.

#### **1.2 General view**

Chapter 2, Main introduction the Development environment and list of equipment for BM816

Chapter 3, in detail describe the construct of software environment for BM816

Chapter 4, in detail describe the methods of data transmission and common business for BM816

#### 2. Brief Introduction

BM816 EVB is development and evaluation board that for customer to test the performance and function of BM816 modul. This EVB board is module adapter PCBA board, it has USB interface, SIM card interface, MINI PCI-E port 3 ports.

#### 2.1 Necessary equipment

The chart 1 detailed describe the necessary equipment for testing environment BM816. Chart 1: EVB Kit List

| Equipment   | EVB kit whether or not | Description              |
|-------------|------------------------|--------------------------|
|             | Include                |                          |
| EVB Board   | Yes                    | Use for BM816test        |
| USB Cable   | Yes                    | Standard USB             |
| Antenna     | Yes                    | Antenna has two parts:   |
|             |                        | 1) diversity antenna and |
|             |                        | main antenna 2) antenna  |
|             |                        | patch cord               |
| BM816 Board | Not                    |                          |
| SIM/USIM    | Not                    | Need a SIM/USIM Card     |
|             |                        | have balance             |

## 2.2 Feature

| ●3GPPnetwork mode                       |                         |
|-----------------------------------------|-------------------------|
| FDD-LTE/HSPA+/HSUPA/H                   | SDPA/UMTS/EDGE/GPRS/GSM |
| <ul> <li>Band Frequency</li> </ul>      |                         |
| LTE-FDD: B2/B4/B5/B12/E                 | 513/B17                 |
| UMTS : B2/B4/B5                         |                         |
| GSM : B2/B5                             |                         |
| <ul> <li>Transmit Power(Max)</li> </ul> |                         |
| LTE-FDD/UMTS: class 3                   |                         |
| GSM B2: class 1                         |                         |
| GSM B5: class 4                         |                         |
| EDGE B2/B5: class E2                    |                         |
| <ul> <li>Peak rate</li> </ul>           |                         |
| FDD-LTE: 150 Mbps DL, 50 N              | Abps UL                 |
| DC-HSDPA: 42Mbps DL                     |                         |
| HSUPA: 5.76Mbps UL                      |                         |
| WCDMA: 384Kbps DL, 384K                 | bps UL                  |
| EDGE: 296 Kbps DL, 236.8K               | ops UL                  |
| GPRS: 107 Kbps DL, 85.6Kbp              | os UL                   |
| <ul> <li>Telecom Service</li> </ul>     |                         |
| SMS/PS/voice                            |                         |
| <ul> <li>Consumption</li> </ul>         |                         |
| Shut-down Leakage current:              | <20µA                   |
| Standby:                                | <5mA                    |
| Voice call:                             | <300mA                  |
| Data transfer:                          | <800mA                  |
| <ul> <li>Qualcomm platform</li> </ul>   |                         |
| MDM9607(MDM9628)+WT                     | R2965                   |
| <ul> <li>Package&amp;Size</li> </ul>    |                         |
| LGA 35.8mm *37.8mm *2.                  | 8mm                     |

## 2.3 Parameter

### • Working Frequency

|                   | B2: UL(1850-1910MHz),               |
|-------------------|-------------------------------------|
|                   | DL(1930-1990MHz)                    |
|                   | B4: UL(1710-1755MHz),               |
| Worling Frequency | DL(2110-2155MHz)                    |
| working Frequency | B5: UL(824-849MHz), DL(869-894MHz)  |
|                   | B12: UL(699-716MHz), DL(729-746MHz) |
|                   | B13: UL(777-787MHz), DL(746-756MHz) |
|                   | B17: UL(704-716MHz), DL(734-746MHz) |

• Max Output Power

|                   |       | B2    | 24 <u>+</u> 1     |
|-------------------|-------|-------|-------------------|
|                   |       | B4    | 23 <u>+</u> 2     |
|                   | LTE   | B5    | 23 <u>+</u> 2     |
|                   | LIE   | B12 2 |                   |
|                   |       | B13   | 22 <u>+</u> 1     |
| TX Max Power(dBm) |       | B17   | 23+1              |
|                   |       | B2    | 23 <u>+</u> 1     |
|                   | WCDMA | B4    | 23 <u>+</u> 2     |
|                   |       | B5    | 22 <u>+</u> 2     |
|                   | CCM   | B2    | 29.0 <u>+</u> 1.0 |
|                   | GSM   | B5    | 32.0 <u>+</u> 1.0 |

- Antenna Type External 2 Antenna: Main/DRX Antenna
- Antenna Gain(Max)

| Frequency (MHz) | Gain (DBi) |
|-----------------|------------|
| 791             | 1.14       |
| 824             | 0.91       |
| 896             | 0.78       |
| 960             | 0.14       |
| 1710            | 1.70       |
| 1805            | 2.30       |
| 1880            | 3.25       |
| 1950            | 3.10       |
| 2150            | 2.28       |
| 2300            | 1.30       |
| 2400            | 1.78       |
| 2500            | 2.04       |
| 2690            | 0.94       |

- Working Voltage 3.3~4.2V, TYP:3.6V
- Working Temperature -75~25℃, TYP: 25℃
- Limit operating Temperature -40~-30℃, 75~85℃
- Storage Temperature -40~95

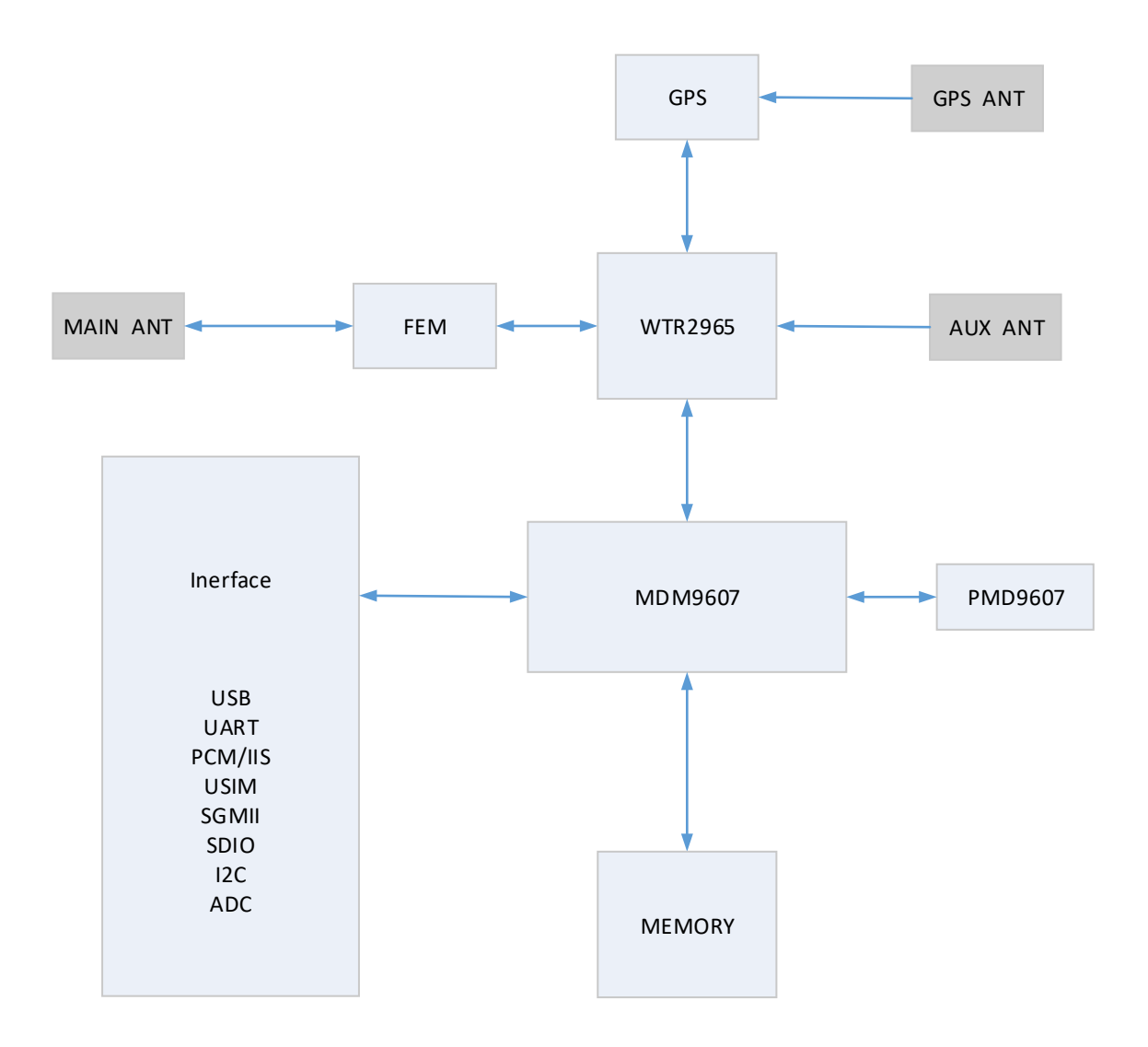

#### 2.5 RF Interface

BM816 provide 2 RF connector, Main/Diversity Antenna. The customer antenna needs to be distributed on the periphery of the main board, and is connected with the antenna pad of the module through the 50ohm impedance microstrip line. line-losses between antenna and RF connector on module must follow indicator as below. ● B2/B4/B5/B12/B13/B17<1dBm

#### 3. Set up and Install

EVB construct divide by hardware environment and software environment: 1) The Construct of Hardware Environment How put in or out SIM/USIM card How to link module How to link main antenna How to link diversity antenna How to link USB cable How to power on

How to power off

2) The Construct of Software Environment How to install driver How to upgrade firmware

## **3.1The Construct of Hardware Environment**

#### 3.1.1. How put in or out SIM/USIM card

Need a SIM/USIM Card havebalance. The step for put in SIM/USIM:

1) Put EVB upwards, hold the yellow button, and pull out the SIM Card slot. See Picture 1 and 2.

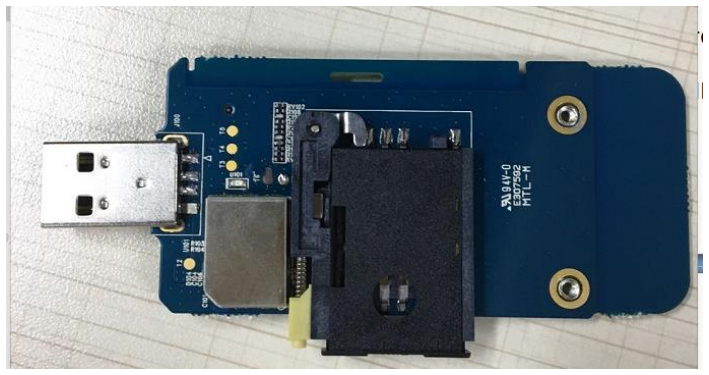

Picture 1

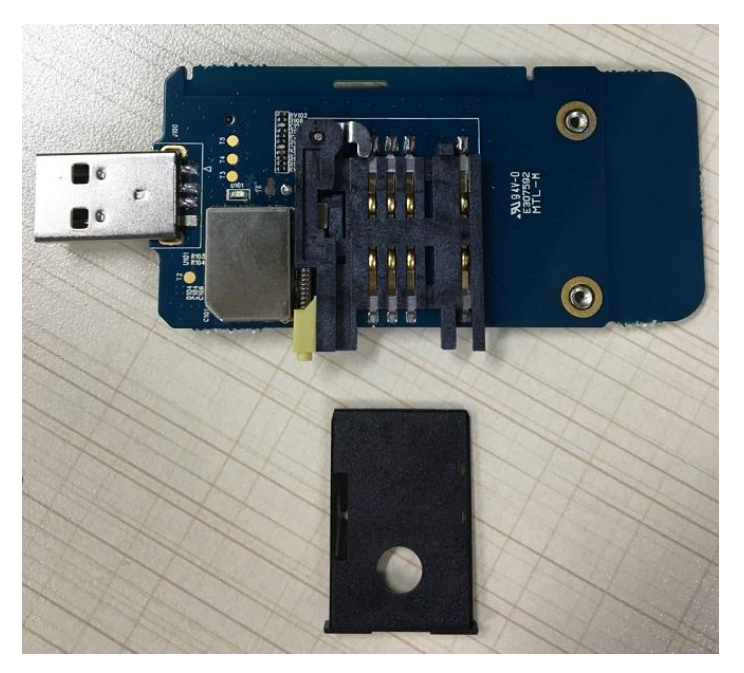

2) Put SIM Card into the slot, make sure SIM chip upwards, put into the SIM slot on EVB Boar. See Picture 3 and 4.

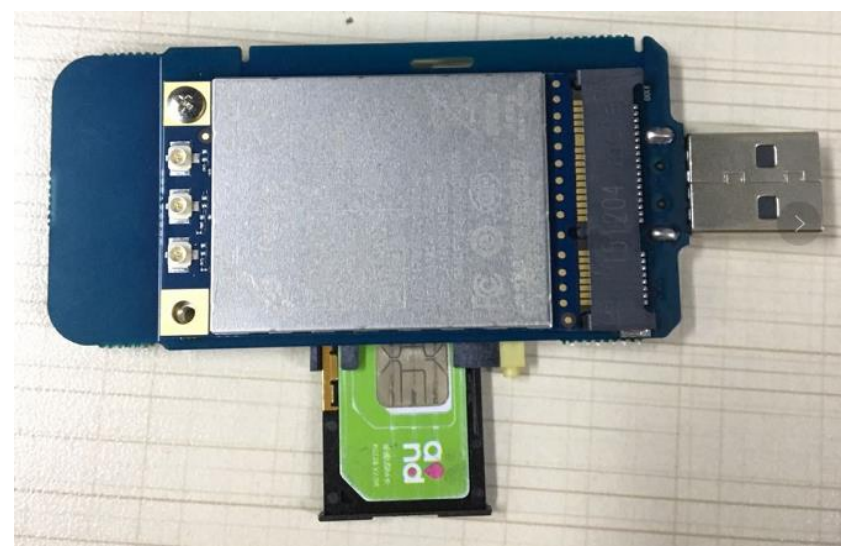

Picture 3

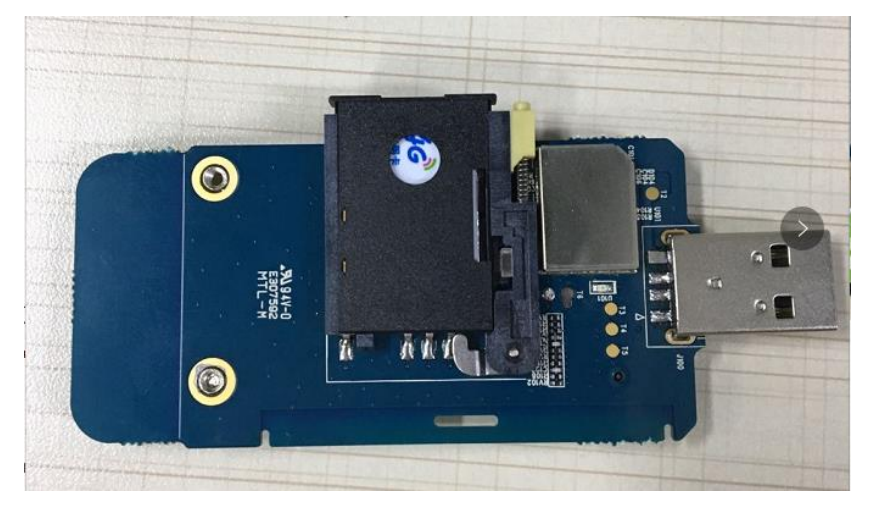

#### 3.1.2. How to link module

Put module into development board after finish install SIM card: 1) Put EVB Board right side up, and put module into Mini PCI-E connector. See Picture  $5 \\ 6$  and 7.

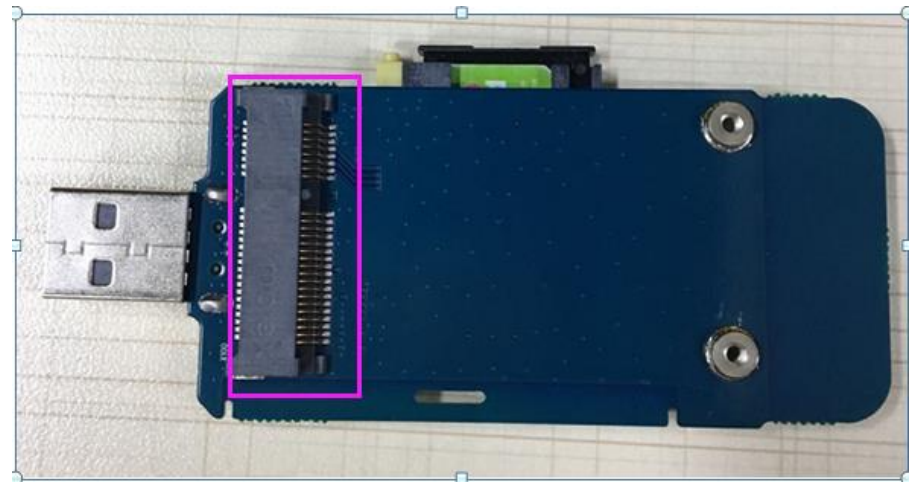

Picture 5

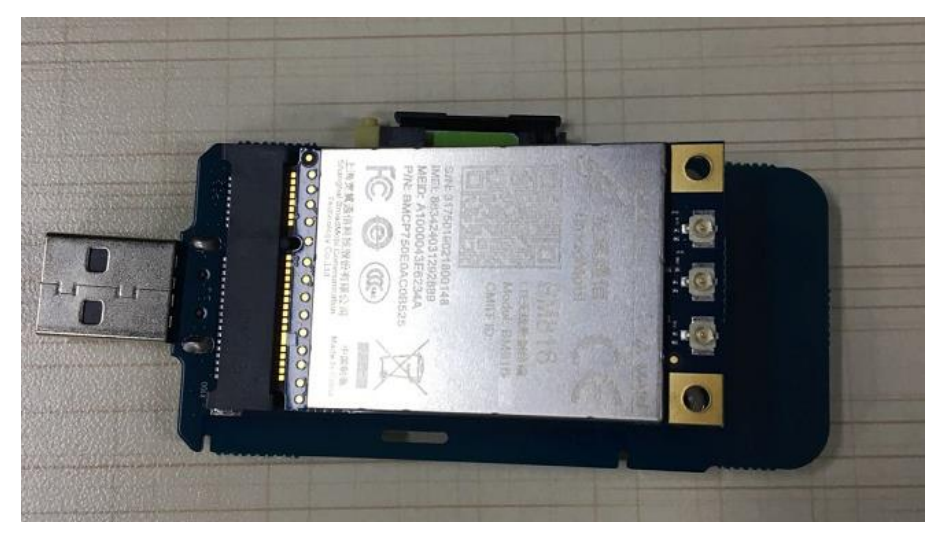

Picture 7

# 3.1.3. How to link main antenna Before the link antenna, need finish put in SIM card and Module.

1) Antenna interface located on top right of module.

2) Spike RF Patch cord into module connector smoothly. See Picture 8  $_{\circ}$ 

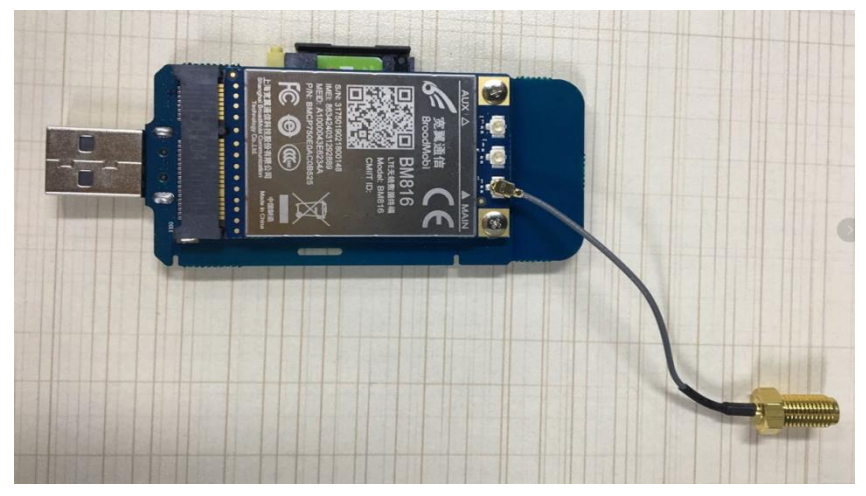

Picture 8

3) Tightening antenna SMA contact and RF patch cord SMA contact. See Picture 9  $_{\circ}$ 

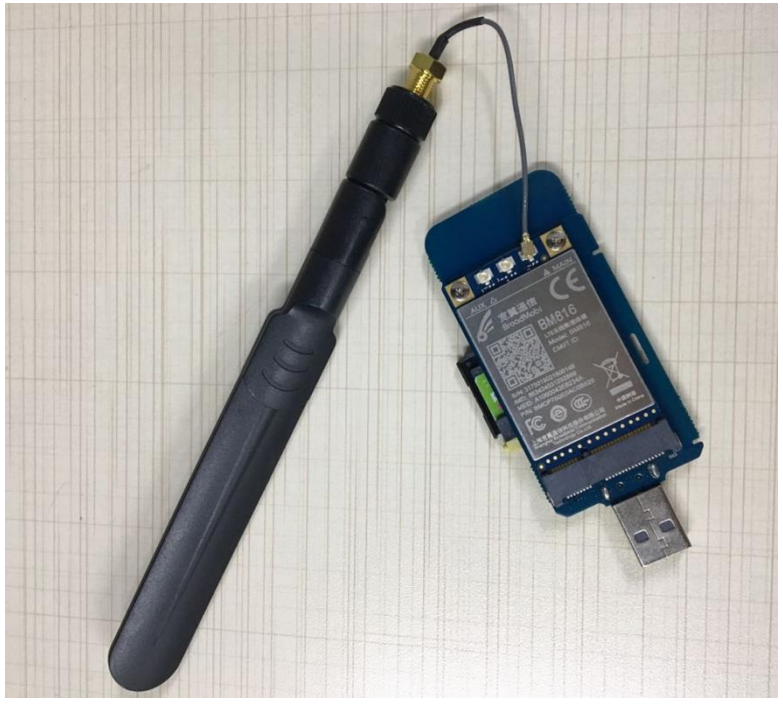

#### 3.1.4. How to link diversity antenna

Before link diversity antenna, need finish put SIM Card and module in, and link the main antenna

1) The antenna interface is located on the top left of module .

2) Spike RF Patch cord into module connector smoothly. See Picture 10.

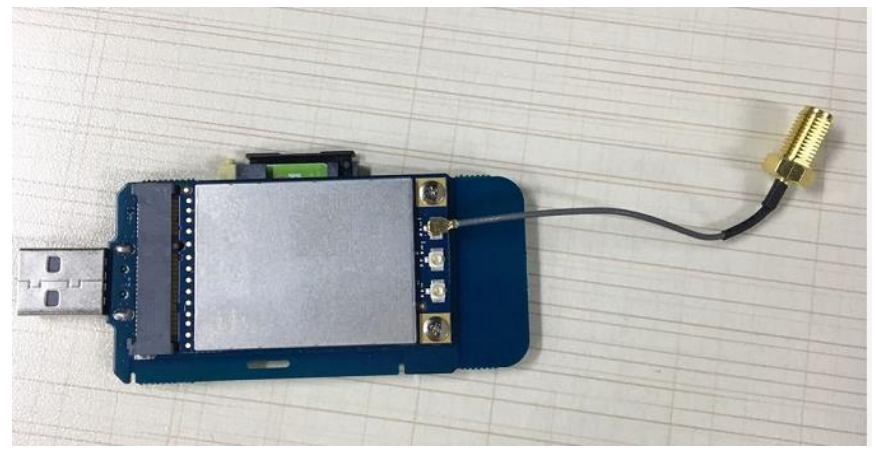

Picture 10

3) Tightening antenna SMA contact and RF patch cord SMA contact. See Picture 11

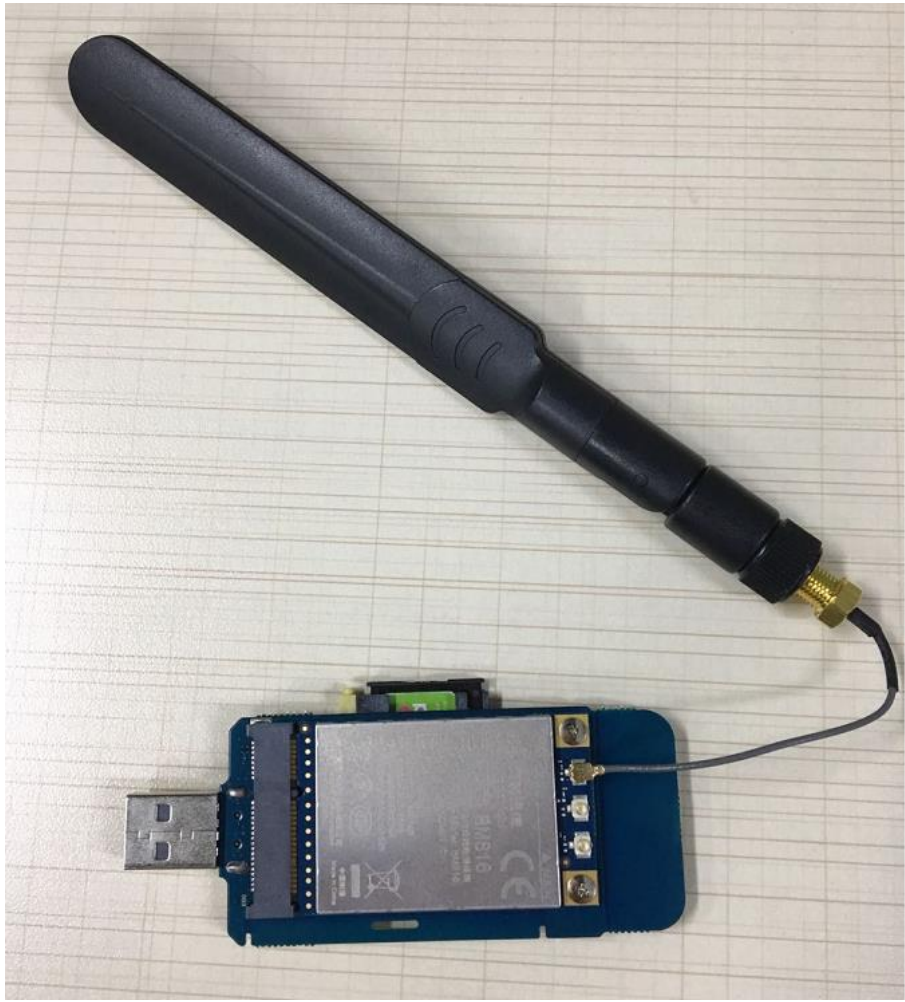

Picture 11

#### 3.1.5. How to link USB cable

Follow the step to link USB cable: BM816 1)Put EVB Board into the USB interface of PC.See Picture12.

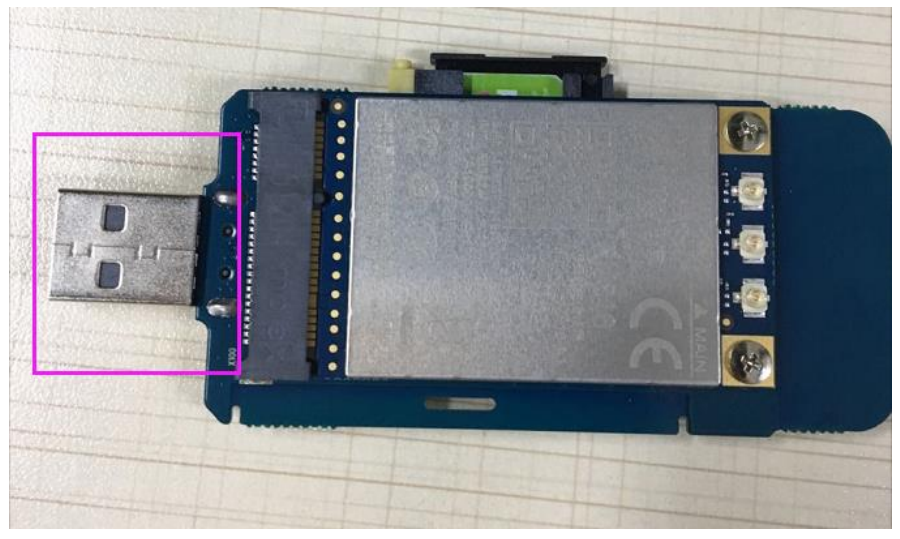

Picture12

#### 3.1.6. How to power on

BM816 only support electrify power on, all need just put the USB cable into PC, and module will auto power on.

#### 3.1.7. How to power off

BM816 support outage shutdown, module will shut down when VBAT blackout.

#### 3.2 The Construct of Software Environment

#### 3.2.1. How to install driver

1) First use USB cable to connect PC and module, power module on, Windows will popup new equipment window, choose"No, not this time", then click"Next"

| Hardware Update Wizard |                                                                                                    |
|------------------------|----------------------------------------------------------------------------------------------------|
|                        | Welcome to the Hardware Update<br>Wizard<br>Windows will search for current and updated software by<br>looking on your computer, on the hardware installation CD, or on<br>the Windows Update Web site (with your permission).<br>Online privacy information |
|                        | Can Windows connect to Windows Update to search for<br>software?<br>Yes, this time only<br>Yes, now and every time I connect a device<br>No, not this time                                                                                                   |
|                        | Click Next to continue.                                                                                                    |
|                        | < Back Next > Cancel                                                                                                    |

Picture 13: find new hardware

2) Choose "Install from a list or specific location (Advanced)", click"Next"

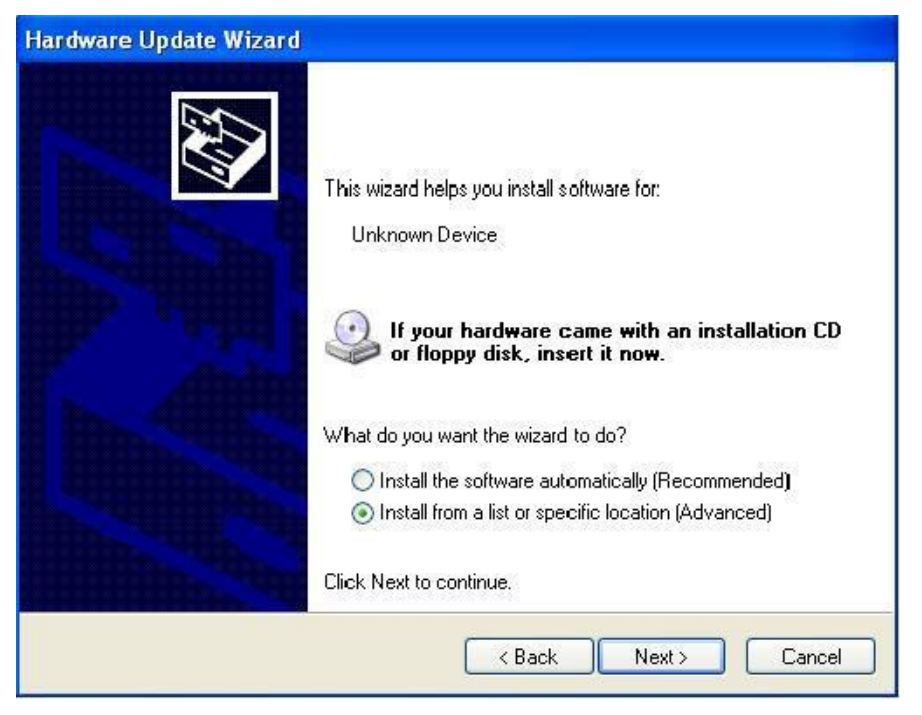

#### Picture 14: choose the method for install driver

BM816 choose the path that driver file is located, and click "Yes"; 3) Click "Next"

| Please cho     | ose your search and installation options.                                                                                                    |
|----------------|----------------------------------------------------------------------------------------------------|
| ⊙ <u>S</u> ear | ch for the best driver in these locations.                                                                                                    |
| Use t<br>paths | he check boxes below to limit or expand the default search, which includes local<br>and removable media. The best driver found will be installed. |
|                | ] Search removable media (floppy, CD-ROM)                                                                                                    |
|                | Include this location in the search:                                                                                                    |
|                | F:\BMC_P520A_04BD_4402_V1.0.1.0_160722_V0 V Browse                                                                                                |
| O Don'i        | search. I will choose the driver to install.                                                                                                    |
| Choo<br>the d  | se this option to select the device driver from a list. Windows does not guarantee the                                                            |
| (iie u         | inter you choose will be the beschicken for your hardware.                                                                                        |
|                |                                                                                                    |
|                | <pre></pre>                                                                                                    |

Picture 15: Choose driver file path 2 in XP

4) The driver is installing

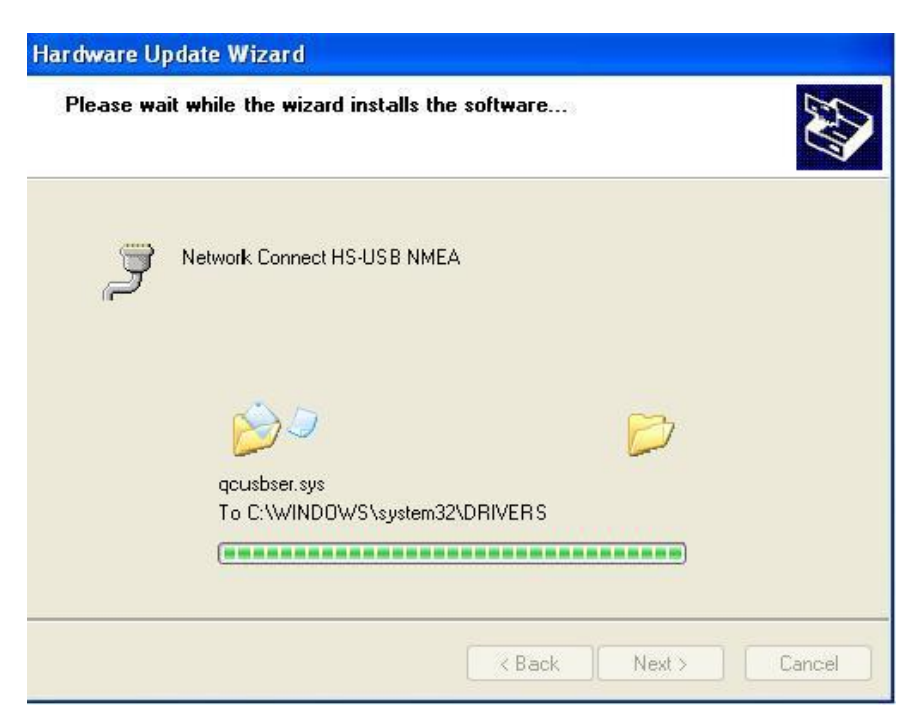

#### Picture 16: driver install

5) Wait for notes "Completing hardware Upgrade wizard", click "Finish "finish the install.

| Hardware Update Wizard |                                                                                                    |
|------------------------|----------------------------------------------------------------------------------------------------|
|                        | Completing the Hardware Update<br>Wizard<br>The wizard has finished installing the software for:<br>Network Connect HS-USB Diagnostics |
|                        | Click Finish to close the wizard.                                                                                                    |

Picture 17: Finish the driver install

6) Operation system will popup 4 new equipments, please repeat step 1 to 6. After finish install, you will see them in device manager. See below Picture 18.

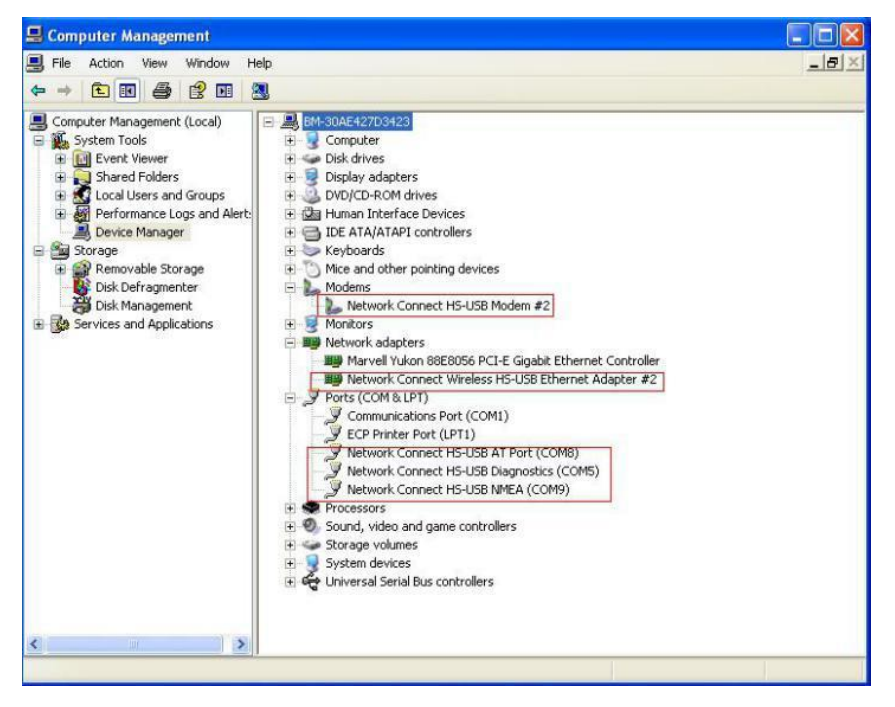

Picture 18: module appear in device manager

#### 3.2.2. How to upgrade firmware

BM816 provide 1key upgrade tool for Windows, step of upgrade firmware:

1) Use USB cable to connect PC and BM816, double-click "GUI\_dl" when the device manager recognize com port. See Picture 19:

| R▼ 國打开 新建文件夫                          |                           |                  |              |          | ii • 🛄 | 1 |
|---------------------------------------|---------------------------|------------------|--------------|----------|--------|---|
| 🗼 public 🔨                            | 名称                        | 修改日期             | 後型           | 大小       |        |   |
| 🍰 cadence 16.6箇份                      | Driver                    | 2018/12/5 16:12  | 文任本          |          |        |   |
| ▶ NV警告文件                              | image                     | 2018/12/5 19:15  | 文件来          |          |        |   |
| 🎍 tools                               | adb                       | 2014/4/28 13:04  | 应用程序         | 491 KB   |        |   |
| 🍌 測试工具                                | AdbWinApi.dll             | 2014/4/28 13:04  | 应用程序扩展       | 94 KB    |        |   |
| 🍶 产品定义和需求                             | AdbWinUsbApi.dll          | 2014/4/28 13:04  | 应用程序扩展       | 60 KB    |        |   |
| ▲ 基础baseline                          | back                      | 2018/12/5 17:30  | 配置设置         | 2 KB     |        |   |
| → 临时版本验证                              | DSwitch                   | 2016/12/30 16:42 | 配置设置         | 1 KB     |        |   |
| MDM9X07                               | CDToBootloaderFor9x15     | 2018/6/20 21:14  | 应用程序         | 57 KB    |        |   |
| A M100A                               | CDToDiagFor9x15           | 2018/6/20 21:14  | 应用程序         | 56 KB    |        |   |
| M100D                                 | S DownLoad                | 2016/12/29 20:24 | Windows 批处理  | 2 KB     |        |   |
| MIDDE                                 | fastboot                  | 2014/4/28 13:04  | 应用程序         | 160 KB   |        |   |
| P700A                                 | 💰 GUI_dI                  | 2018/7/11 15:02  | 应用程序         | 1,284 KB |        |   |
| 07014                                 | @_ GuiSetup               | 2018/6/28 13:53  | 配置设置         | 1 KB     |        |   |
| 0701A                                 | MDM9x07_download_EFS_only | 2018/6/20 21:15  | 应用程序         | 1,378 KB |        |   |
| 2 P7010                               | NVRAM_Backup              | 2018/6/20 21:15  | 应用程序         | 172 KB   |        |   |
| P703A                                 | QuickDownLoad             | 2016/12/29 20:24 | Windows 孤怨壇… | 2 KB     |        |   |
| J P706A                               |                           |                  |              |          |        |   |
| 2 P706D                               |                           |                  |              |          |        |   |
| 4 P706E                               |                           |                  |              |          |        |   |
| A P750A                               |                           |                  |              |          |        |   |
| BMC_P750A_0CM0_B327 ( BMC_P750A_0CM   |                           |                  |              |          |        |   |
| BMC_P750A_0ER0_3226                   |                           |                  |              |          |        |   |
| BMC_P750A_0ER0_3226_V1.0.0.0_190320   |                           |                  |              |          |        |   |
| RCSN0_P750A_0CL0_B328                 |                           |                  |              |          |        |   |
| RCSN0_P750A_0CL0_B328_V1.0.0.0_181205 |                           |                  |              |          |        |   |
| 🕌 EFS                                 |                           |                  |              |          |        |   |
| 🗼 mdm9x07_elf                         |                           |                  |              |          |        |   |
| RCSN0_P750A_0CL0_B328_V1.0.0.0_1812(  |                           |                  |              |          |        |   |
|                                       |                           |                  |              |          |        |   |
| Kelease_notes                         |                           |                  |              |          |        |   |

Picture 19: the window of firmware upgrades 1

 $2\,)$   $\,$  Follow the note to press "Download", start to upgrade. See Picture 20  $\,$ 

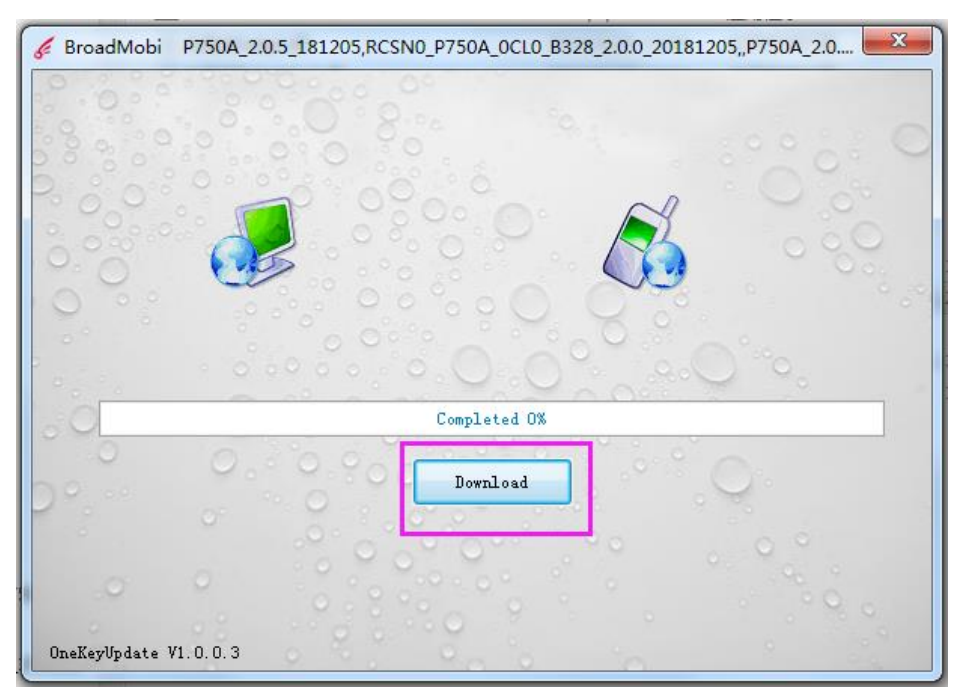

#### Picture 20: Firmware is upgrading

3) There is note "Success to upgrade" when it all finished.

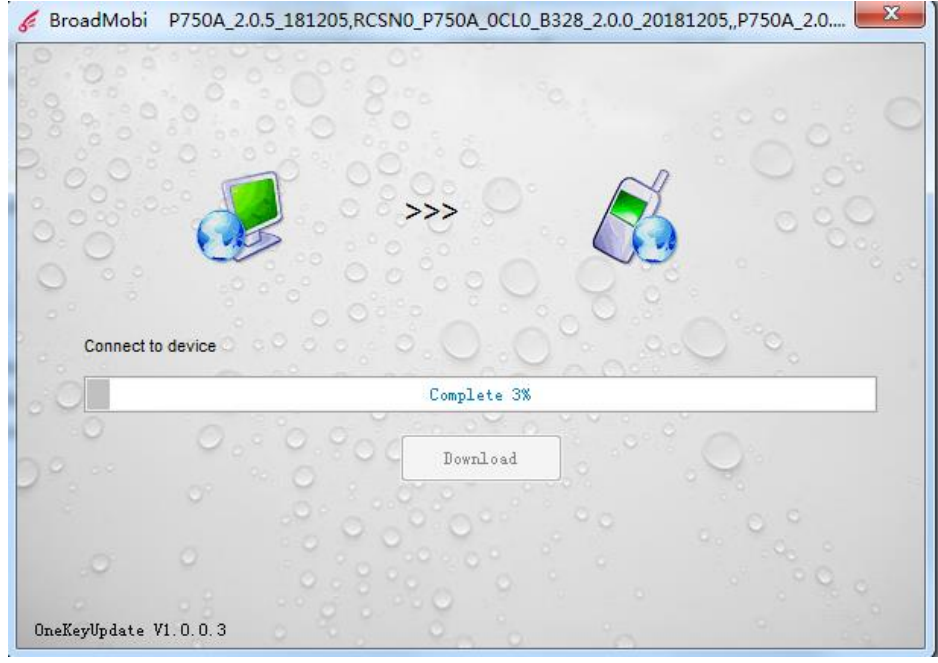

#### Picture 21: Finish firmware upgrade

4) Do not remove USB cable from PC during the upgrade process, whole process cost 2-3 minutes.

Warning: Cannot outage during upgrade process, please make sure stabilization power supply, otherwise will damage module.

Warning: Cannot outage during upgrade process, please make sure stabilization power supply, otherwise will damage module.

#### 4. Debugging and Testing

The EVB through USB to communicate, can use for phone call, connect internet, this chapter will discuss in detail.

#### 4.1 How to use USB cable to communicate

1) The communication methods for PC and BM816 is AT command, to test whether PC successfully communicate BM816 by sending AT command.

2) Open HyperTerminal, choose AT port.

| Connect To                                                         | ? 🛛                                                                                         |
|--------------------------------------------------------------------|---------------------------------------------------------------------------------------------|
| RyperTe                                                            | rminalasdasd                                                                                |
| Enter details for                                                  | the phone number that you want to dial:                                                     |
| Country/region:                                                    | United States (1)                                                                           |
| Enter the area c                                                   | ode without the long-distance prefix                                                        |
| Ar <u>e</u> a code:                                                | 021                                                                                         |
| Phone number:                                                      |                                                                                             |
| Co <u>n</u> nect using:                                            | COM8                                                                                        |
| □ <u>D</u> etect Carrie<br>☑ Use country<br>□ <u>R</u> edial on bu | Network Connect HS-USB Modem #2<br>COM1<br>COM5<br>COM7<br>COM8<br>COM9<br>TCP/IP (Winsock) |
|                                                                    | OK Cancel                                                                                   |

Picture 22: Choose the port for HyperTerminal

 $3\,)$   $\,$  Choose baud rate 9600, choose none for flow control, other setting default. See Picture 23  $\,$ 

| SHyperTerminalasdasd - HyperTerr<br>File Edit View Call Transfer Help | ninal                                         |   |
|-----------------------------------------------------------------------|-----------------------------------------------|---|
| 0 ☞ @ 》 ◎                                                             |                                               |   |
|                                                                       | COMB Properties                               |   |
|                                                                       | Bits per second: 9600                         |   |
|                                                                       | Parity: None.                                 |   |
|                                                                       | Flow control None                             | - |
|                                                                       | Restore Defaults       OK     Cancel          |   |
| Disconnected Auto detect                                              | 9600 8-N-1 SCROLL CAPS NUM Capture Print-echo |   |

#### Picture 23: ConfigurationHyperTerminal

| 1) | Sonding AT  | chock it is or isn | 'teommunicated So | o Dicturo 24 |
|----|-------------|--------------------|-------------------|--------------|
| 4/ | Senaing AT, | CHECK IT IS OF ISH | icommunicated. Se | e Picture 24 |

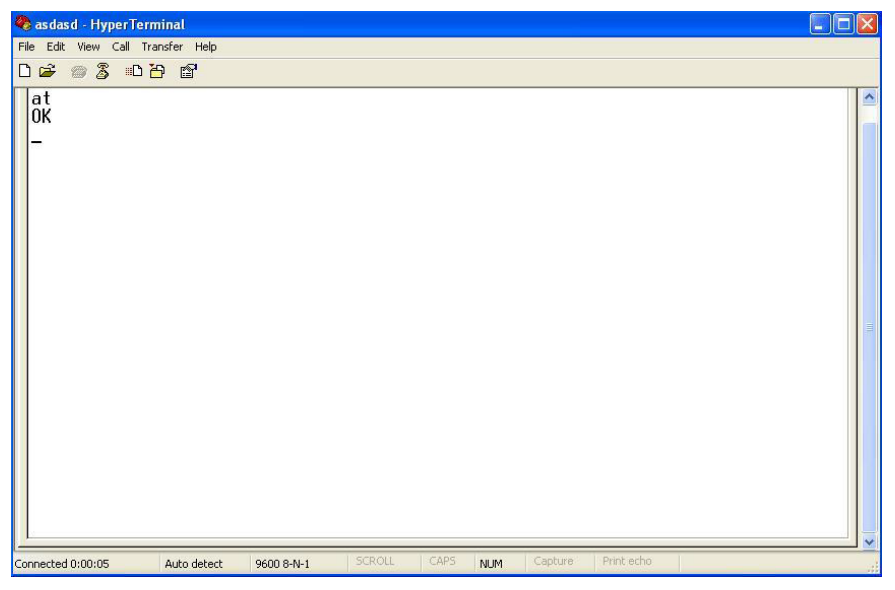

Picture 24: UsingHyperTerminal sending at

#### 4.2 How to make data connection

Put SIM/USIM card that support data traffic into EVB board, connect antenna right, though USB cable to connect PC and power on module.

1) through NDIS to dial.

a) type "at\$qcrmcall=1,1", create network connection.

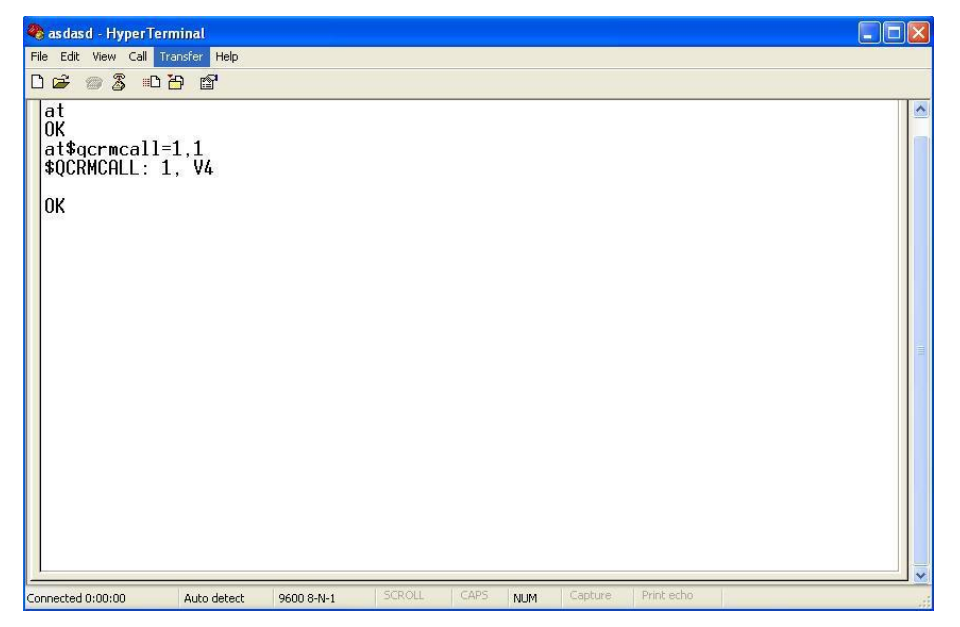

Picture 25: using HyperTerminal to send AT command to NDIS dial b) Type"at\$qcrmcall=0,1", to disconnect Network connection.

- 2) through MODEM to dial
- A) open Network Connections to choose to connect Internet and click "Next"

| New Connection Wizard                                                                                                    |  |  |  |  |
|----------------------------------------------------------------------------------------------------|--|--|--|--|
| Network Connection Type<br>What do you want to do?                                                                                                    |  |  |  |  |
| • Connect to the Internet                                                                                                    |  |  |  |  |
| Connect to the Internet so you can browse the Web and read email.                                                                                         |  |  |  |  |
| Connect to the network at my workplace                                                                                                    |  |  |  |  |
| Connect to a business network (using dial-up or VPN) so you can work from home,<br>a field office, or another location.                                   |  |  |  |  |
| Set up a home or small office network                                                                                                    |  |  |  |  |
| Connect to an existing home or small office network or set up a new one.                                                                                  |  |  |  |  |
| O Set up an advanced connection                                                                                                    |  |  |  |  |
| Connect directly to another computer using your serial, parallel, or infrared port, or<br>set up this computer so that other computers can connect to it. |  |  |  |  |
| <pre>&lt; Back Next &gt; Cancel</pre>                                                                                                    |  |  |  |  |

Picture 26: Choose Network Connection

B) Choose "Set up my Connection manually", click "Next"

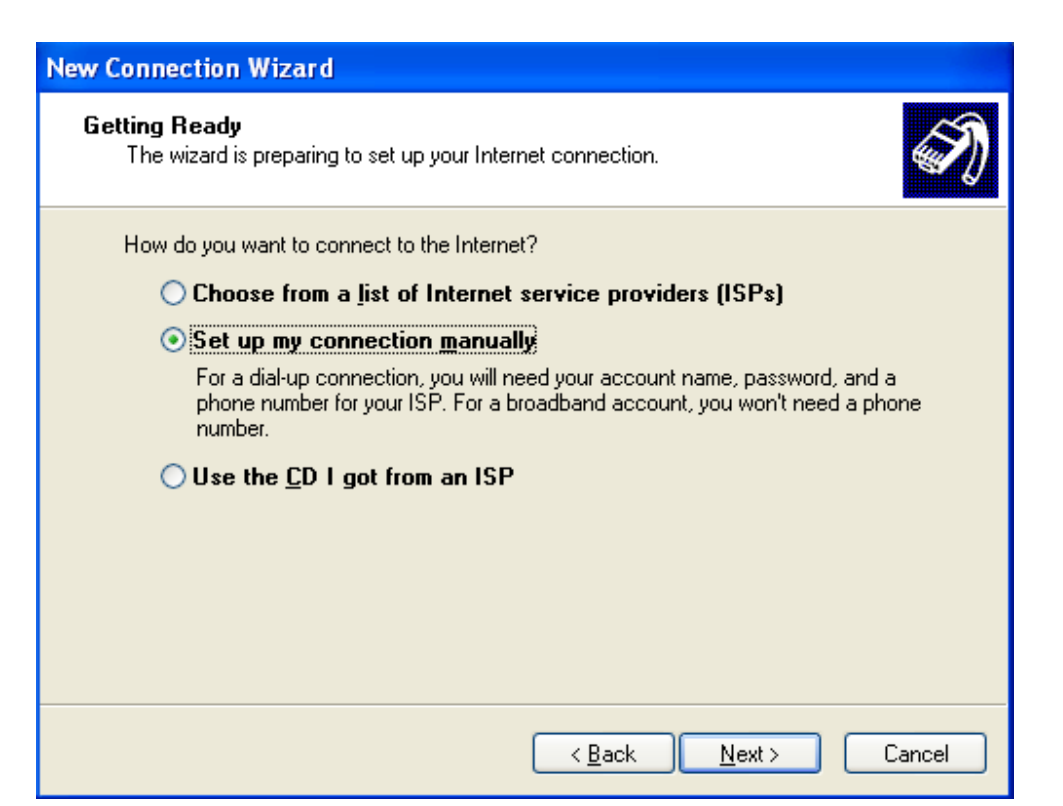

## Picture 27: Create new Network connection C) Choose "Connect using a dial-up modem"

| New Connection Wizard                                                                                                    |
|----------------------------------------------------------------------------------------------------|
| Internet Connection<br>How do you want to connect to the Internet?                                                                                                    |
| <ul> <li>Connect using a dial-up modem         This type of connection uses a modem and a regular or ISDN phone line.     </li> <li>Connect using a broadband connection that requires a user name and password         This is a high-speed connection using either a DSL or cable modem. Your ISP may refer to this type of connection as PPPoE.     </li> <li>Connect using a broadband connection that is always on         This is a high-speed connection using either a cable modem, DSL or LAN connection. It is always active, and doesn't require you to sign in.     </li> </ul> |
| < <u>B</u> ack <u>N</u> ext > Cancel                                                                                                    |

Picture 28: Choose Modem to Dial

 $D\,)\,$  type the number u want to dial, the user and password need according different carriers. For example, the user and password for

China Union 3G and 4G is empty (not type any character ) the number is \*99#, then

choose "连接 Connect".

| Internet Account Info<br>You will need an acc  | r <b>mation</b><br>ount name and password to sign in to your Internet account.                                                                |
|------------------------------------------------|----------------------------------------------------------------------------------------------------|
| Type an ISP account<br>safe place. (If you hav | name and password, then write down this information and store it in a<br>/e forgotten an existing account name or password, contact your ISP. |
| User name:                                     | *99#                                                                                                    |
| Password:                                      |                                                                                                    |
| Confirm password:                              |                                                                                                    |
| Use this account this computer                 | name and password when anyone connects to the Internet from                                                                                   |
| Make this the def                              | ault Internet connection                                                                                                    |
|                                                |                                                                                                    |
|                                                |                                                                                                    |

#### Picture 29: Configuration Network Connection

E) there is a note after Network Connection is successful.

| Connec | ting adasd. |        |  |
|--------|-------------|--------|--|
| 3      | Dialing     | Cancel |  |

Picture 30: Dial success

#### 4.3 How to make voice call out

A. Put SIM/USIM card which support voice service into EVB board.

B. Open the HyperTerminal, configuration same as Picture 19 and 20.

C. The AT command for dial phone call is "ATDXXX;". For example, we make a call to 10010, type "ATD10010;"

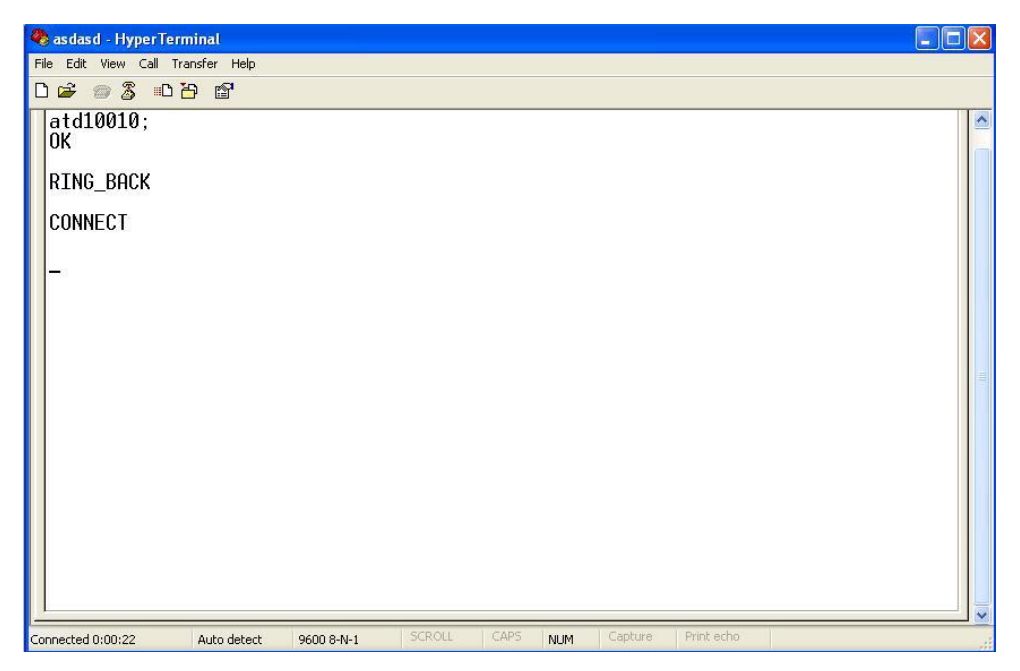

Picture 31: Using HyperTerminal dial number D. The AT Command for Hang up is "AT+CHUP".

| 🍣 asdasd - HyperTerminal          |            |          |         |         |            |  |
|-----------------------------------|------------|----------|---------|---------|------------|--|
| File Edit View Call Transfer Help |            |          |         |         |            |  |
|                                   |            |          |         |         |            |  |
| atd10010;<br>OK                   |            |          |         |         |            |  |
| RING_BACK                         |            |          |         |         |            |  |
| CONNECT                           |            |          |         |         |            |  |
| at+chup<br>OK                     |            |          |         |         |            |  |
| +DISC:2,0,0,16,"10010             | ",129, ""  |          |         |         |            |  |
| -                                 |            |          |         |         |            |  |
|                                   |            |          |         |         |            |  |
|                                   |            |          |         |         |            |  |
|                                   |            |          |         |         |            |  |
|                                   |            |          |         |         |            |  |
|                                   |            |          |         |         |            |  |
|                                   |            |          |         |         |            |  |
| Connected 0:01:26 Auto detect     | 9600 8-N-1 | SCROLL ( | APS NUM | Capture | Print echo |  |

Picture 32: Hand up phone call

#### 4.4 How to check module information and SIM card status

- A. Put SIM/USIM Card which supports voice service into EVB board.
- a) Open the HyperTerminal, configuration same as Picture 19 and 20.
- B. Type "ATI", shows module information; type "AT+CPIN?" shows SIM Card Status.

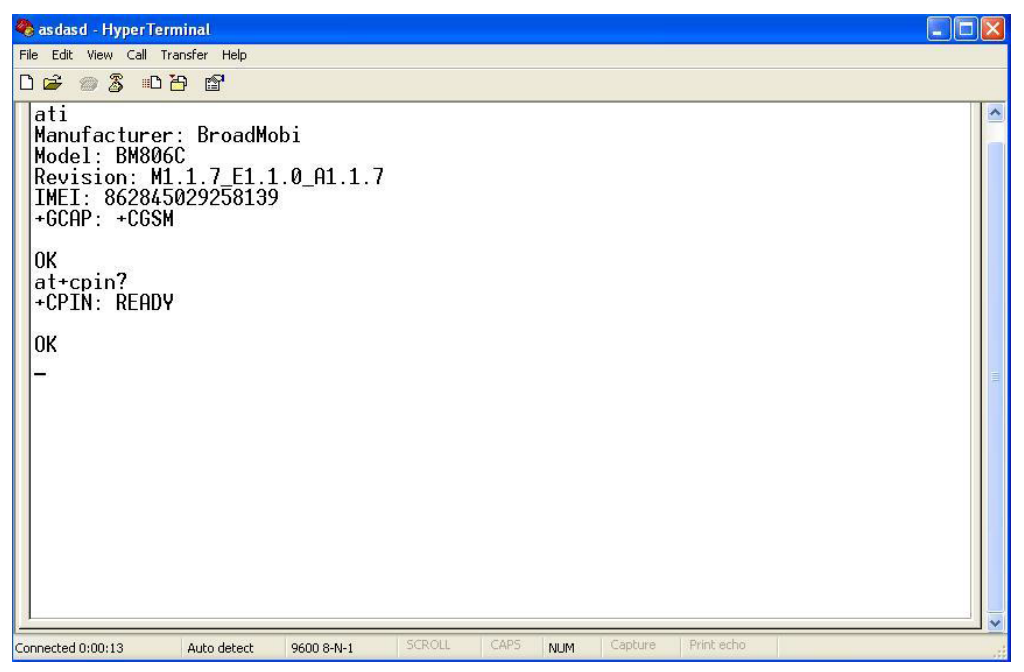

Picture 33: Show module information and SIM Status

Warning: SIM Card shows "Ready" indicate SIM status is normal, if it shows other, it means unmoral, please make sure your SIM is whether or not valid, or has pin.

#### 4.5 How to set airplane mode

A. Type ATCommad"AT+CFUN=4", enter into airpalne mode. (at+cfun=1 is normal mode; at+cfun=0 turn off RF, SIM card cannot register; default is equal 1; at+cfun? shows current status)

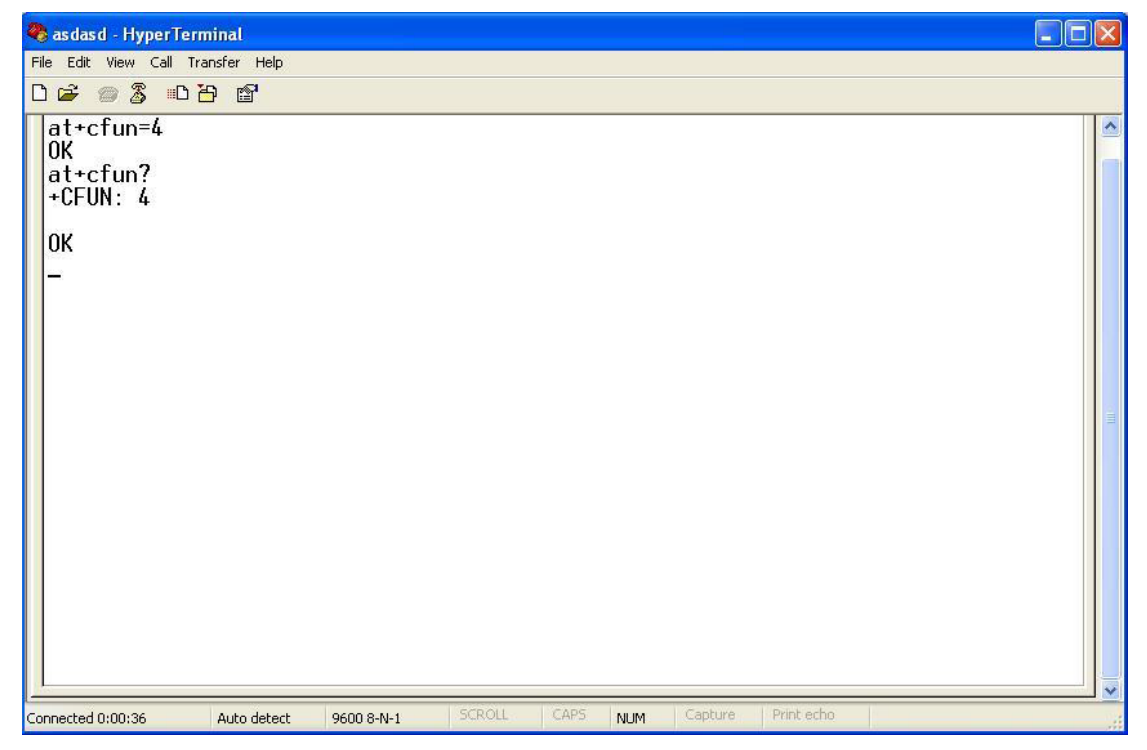

Picture 34 : Setting airplane mode

#### **Compliance Information**

FCC Compliance Statement: This device complies with part 15 of the FCC Rules. Operation is subject to the condition that this device does not cause harmful interference.

#### Additional testing, Part 15 Subpart B disclaimer

The module only complies with the FCC CFR 47 Parts 2, 22, 24, 27. If the module is installed in the host device, the host manufacturer is responsible for the compliance to any other FCC rules that apply to the host not covered by the modular transmitter grant of certification. For example, if the host manufacturer markets their product as being Part 15 Subpart B compliant (when it also contains unintentional-radiator digital circuity), then the host manufacturer shall provide a notice stating that the final host product still requires Part 15 Subpart B compliance testing with the modular transmitter installed.

#### **FCC Caution:**

(1)Exposure to Radio Frequency Radiation. This equipment must be installed and operated in accordance with provided instructions and the antenna(s) used for this transmitter must be installed to provide a separation distance of at least 20 cm from all persons and must not be collocated or operating in conjunction with any other antenna or transmitter. End-users and installers must be provided with antenna installation instructions and transmitter operating conditions for satisfying RF exposure compliance.

(2) Any changes or modifications not expressly approved by the grantee of this device could void the user's authority to operate the equipment.

(3) This Transmitter must not be co-located or operating in conjunction with any other antenna or transmitter.

(4) the modules FCC ID is not visible when installed in the host, or(5) if the host is marketed so that end users do not have straight forward commonly used methods for access to remove the module so that the FCC ID of the module is visible; then an additional permanent label referring to the enclosed module: Contains Transmitter Module FCC ID: 2AON8-BM816.